## QUESTO DOCUMENTO SPIEGA LA PROCEDURA PER MODIFICARE UN'IVA DA UNA CERTA PERCENTUALE AD UN'ALTRA SUGLI ARTICOLI DEL SOFTWARE GIDIA

In questo documento porteremo l'aliquota iva degli articoli dal 21% al 22%, ma seguendo questi passi è possibile eseguire qualunque modifica sulle aliquote.

- 1) Eseguire un backup degli archivi prima di continuare (in caso di dubbi contattateci)
- 2) Eseguire questa procedura su UNA sola postazione di lavoro
- 3) Avviare il programma GIDIA come di consueto
- 4) Creare una nuova Aliquota Iva con codice 22 (ad esempio) e Aliquota 22 dal menù tabelle, Aliquote Iva (vedi screenshot)

| 😑 Gi.Di.A - Menù Pri                                                                                        | incipale                                                                              |                                                                                                    |                                                                                                    |                                                                                                    |                                                                                                    |
|----------------------------------------------------------------------------------------------------|---------------------------------------------------------------------------------------|----------------------------------------------------------------------------------------------------|----------------------------------------------------------------------------------------------------|----------------------------------------------------------------------------------------------------|----------------------------------------------------------------------------------------------------|
| File Anagrafiche                                                                                            | Documenti Prodotti                                                                    | Registratore di Cas                                                                                                 | sa Magazzino Statistiche                                                                                                   | Tabelle Utilità ?                                                                                                    |                                                                                                    |
| Clienti                                                                                                    | Fornitori                                                                             | Agenti                                                                                                    | Contatti                                                                                                    | Aliquote Iva<br>Reparti Cassa                                                                                                    |                                                                                                    |
| Clienti<br>Clienti<br>Banche<br>Mov. Maga<br>Ordini<br>Gener. Documenti<br>Esci<br>Esci<br>Utente: UTENTE B | Formtori<br>Operatori<br>Etichette<br>Ordini Fornitori<br>Fature<br>Statistiche Vend. | Agenti<br>Agenti<br>Articoli<br>Statistiche Maga<br>DDT<br>Fatture DDT<br>Vendite al Banco<br>C D: \Progett\\DB.1.1 | Contatti<br>Contatti<br>Servizi<br>Preventivi<br>Riepiloghi Economici<br>DDT Fornitori<br>SDT Fornitori<br>3.5Vmarinas.mdb | Aliquote Iva<br>Reparti Cassa<br>Banche<br>Tipi Pagamento<br>Modalità Pagamento<br>Timbri<br>Categorie Varianti<br>Taglie<br>Colori<br>Marche<br>Vettori<br>Spese Documento<br>Categoria Art./Serv.<br>Categoria Art./Serv.<br>Categoria Art./Serv.<br>Categoria Art./Serv.<br>Categoria Art./Serv.<br>Categoria Art./Serv.<br>Categoria Art./Serv.<br>Categoria Art./Serv.<br>Categoria Art./Serv.<br>Categoria Tomitore<br>Categoria Cliente 3<br>Categoria Formitore 2<br>Categoria Formitore 2<br>Categoria Formitore 3<br>Categoria Formitore 3 | Image: Codice Descrizione   Aliquota     0   IVA ESENTE   0     10   IVA 20%   20     4   IVA 20%   20     22   IVA 22%   22 |
|                                                                                                    |                                                                                       |                                                                                                    |                                                                                                    | Categoria Agenti2<br>Categoria Agenti3<br>Località                                                                                                    | Ordina Per Codice • e filtra per Codice   Codice 22 Descrizione IVA 22%                                                      |
|                                                                                                    |                                                                                       |                                                                                                    |                                                                                                    | Causali Magazzino<br>Stati dell'Ordine<br>Unita di Misura                                                                                                    |                                                                                                    |
|                                                                                                    |                                                                                       |                                                                                                    |                                                                                                    | Sconti Fissi Cassa                                                                                                    |                                                                                                    |
|                                                                                                    |                                                                                       |                                                                                                    |                                                                                                    | Conversioni                                                                                                    | Nuovo Modifica Annulla Salva Elimina Primo Prec Succ Ultimo Refresh Esci                                                     |

5) Creare un nuovo Reparto Cassa con codice R22 (ad esempio), Aliquota 22 e N° Reparto su Cassa uguale a quello del Reparto collegato all'iva 21%, dal menù tabelle, Reparti Cassa (vedi screenshot)

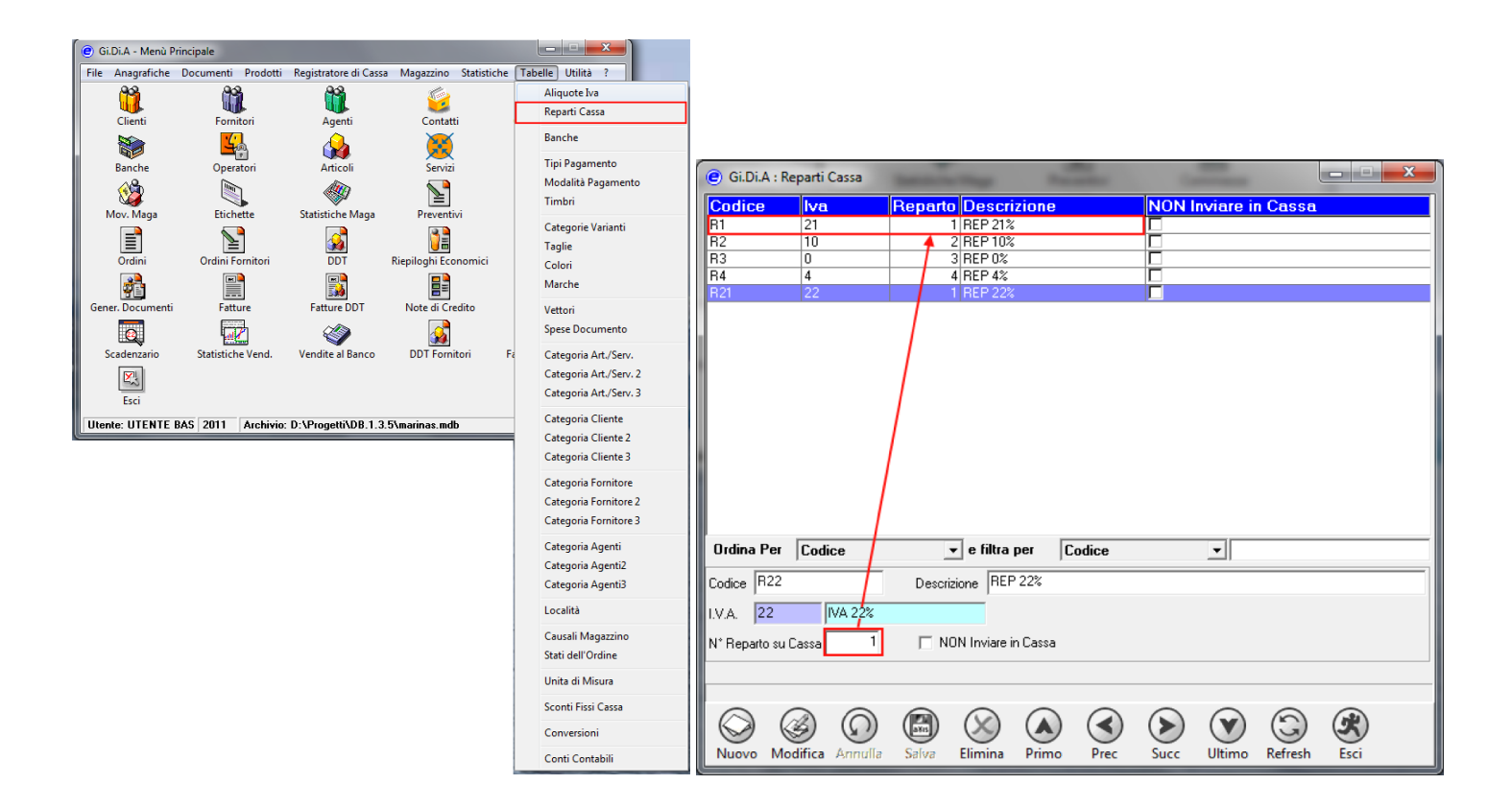

6) Copiare l'eseguibile AggIVA.exe nella cartella di GIDIA ed avviarlo (vedi screen shot)

| Gi.Di.A: Associazi                                                                                                    | one Reparti - Articoli.   |                                                 |                     |                                                                                         |                     | X        |
|----------------------------------------------------------------------------------------------------|---------------------------|-------------------------------------------------|---------------------|-----------------------------------------------------------------------------------------|---------------------|----------|
| Codice<br>Cat 1<br>BARCODE 1<br>Aliquota I.V.A. 21<br>Dati Da Inserire<br>Aliquota I.V.A. <sup>3</sup> 22<br>Cambia anche Iva di | IVA 21%                   | Cat 2<br>Reparto<br>Reparto<br>Reparto<br>Autor | 2 REP 22%<br>matico | Cat 3 Filtra Articoli Per Tutti<br>Filtra Articoli/Servizi Tutti<br>Metodo di Calcolo [ | Ricalcola Prezzo Ir | Aggiungi |
| Codice Art.                                                                                                    | Descrizi                  | one                                             |                     |                                                                                         | lva                 | Reparto  |
|                                                                                                    |                           |                                                 |                     |                                                                                         |                     |          |
| Aggiorna Lista                                                                                                    | 4<br>Modifica Prezzi Art. | Elimina Tutti                                   | Precedente          | Successivo                                                                              | Esci                |          |

- 7) Sarà necessario impostare l'Aliquota I.V.A. del 21% (passo 1) e successivamente cliccando sul tasto Aggiungi (passo 2) verrà popolata la lista degli articoli da modificare.
- 8) Impostando i campi in "Dati da inserire" si deciderà come modificare gli articoli, inserendo l'Aliquota IVA (passo 3) precedentemente creata, la quale automaticamente riempirà il campo Reparto (nel nostro esempio Aliquota IVA 22 e Reparto R22).
- 9) Cliccando sul pulsante "Modifica Prezzi Art" (passo 4) la procedura aggiornerà, dopo qualche conferma, i prezzi sulla tabella Articoli.
- 10) Considerazioni sul "Metodo di Calcolo"
  - Attraverso questa procedura è possibile modificare l'Aliquota IVA degli articoli, ma lasciare invariato il Prezzo di Vendita Ivato. Lasciando il parametro su "Ricalcola Prezzo Imponibile" il software partirà dal Prezzo di Vendita Ivato, scorporerà l'iva e aggiornerà il Prezzo Vendita.
  - Attraverso questa procedura è possibile modificare l'Aliquota IVA degli articoli, ricalcolando il Prezzo di Vendita Ivato. Lasciando il parametro su "Ricalcola Prezzo Ivato" il software partirà dal Prezzo di Vendita, calcolerà l'iva e aggiornerà il Prezzo Vendita Ivato.
- 11) Considerazioni su "Cambia anche Iva di Acquisto degli Articoli"
  - a. Selezionando questa casella il software aggiornerà anche l'iva di Acquisto degli articoli.
  - b. Deselezionando questa casella il software lascerà invariata l'iva di Acquisto degli articoli.